# <mark>คู่มือการใชงานระบบระบุตัวตน (Authentication)</mark> เพื่อเข้าใช้งานระบบอินเตอร์เน็ตโรงพยาบาลบ้านไร่

1. เปิดโปรแกรม Web Browser (Internet Explorer , Google Chrome , Firefox)

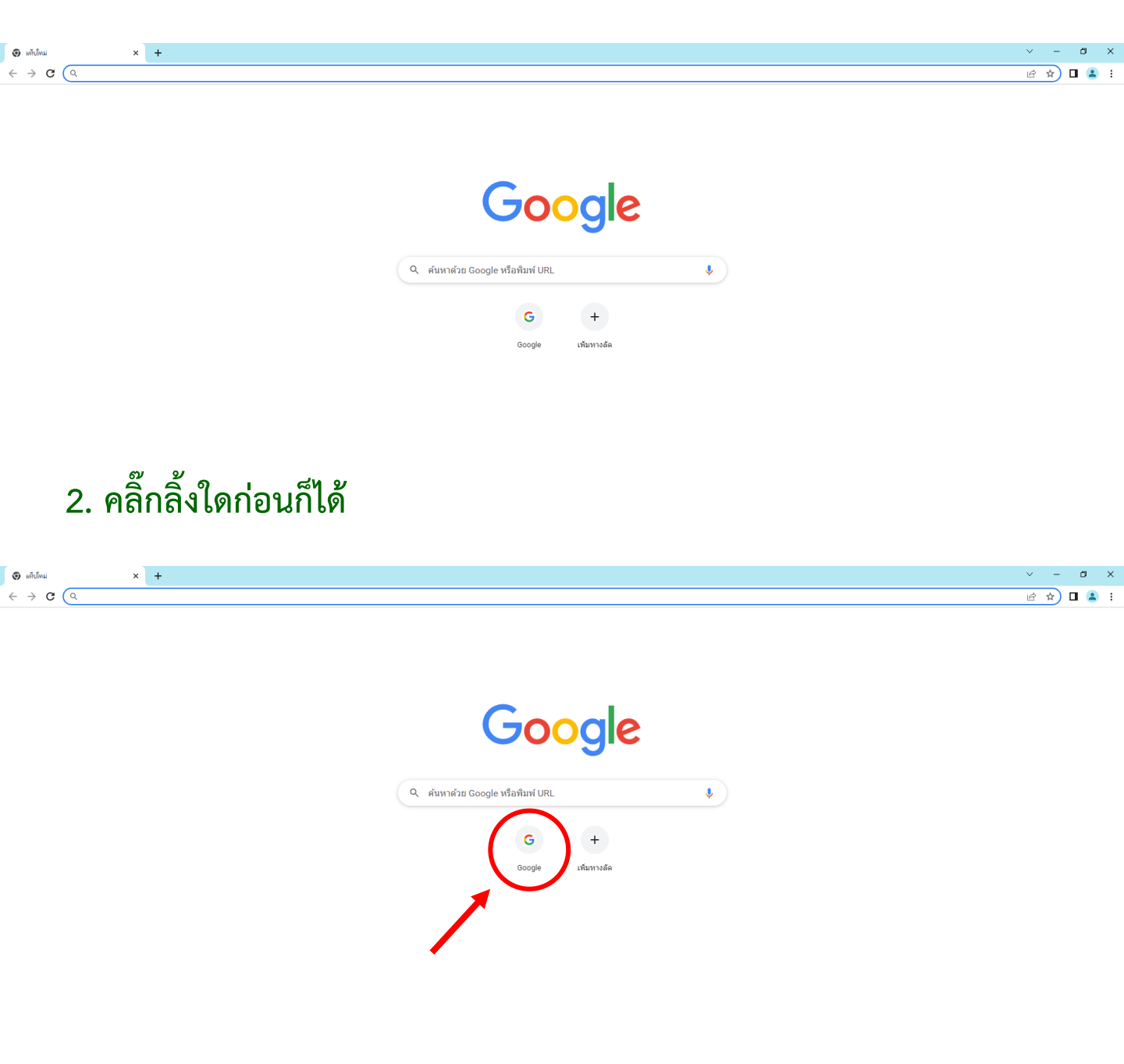

## 3. จากนั้นแท็บนี้จะขึ้นมา

เข้อมพ่อกับเครือข่าย x ข้อมีตาหลาดเกี่ยวกับความเป็นส่านห่ว x + ← → C ▲ ไม่ปลอดภัย | https://192.168.100.1:1003/fgtauth?010e847ae6cdf483

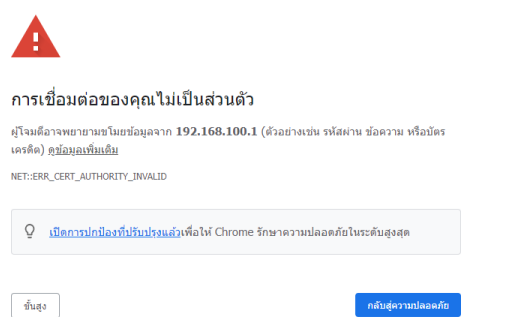

٥

🖻 🖈 🗖 😩 :

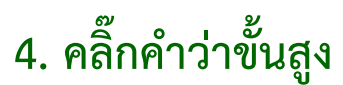

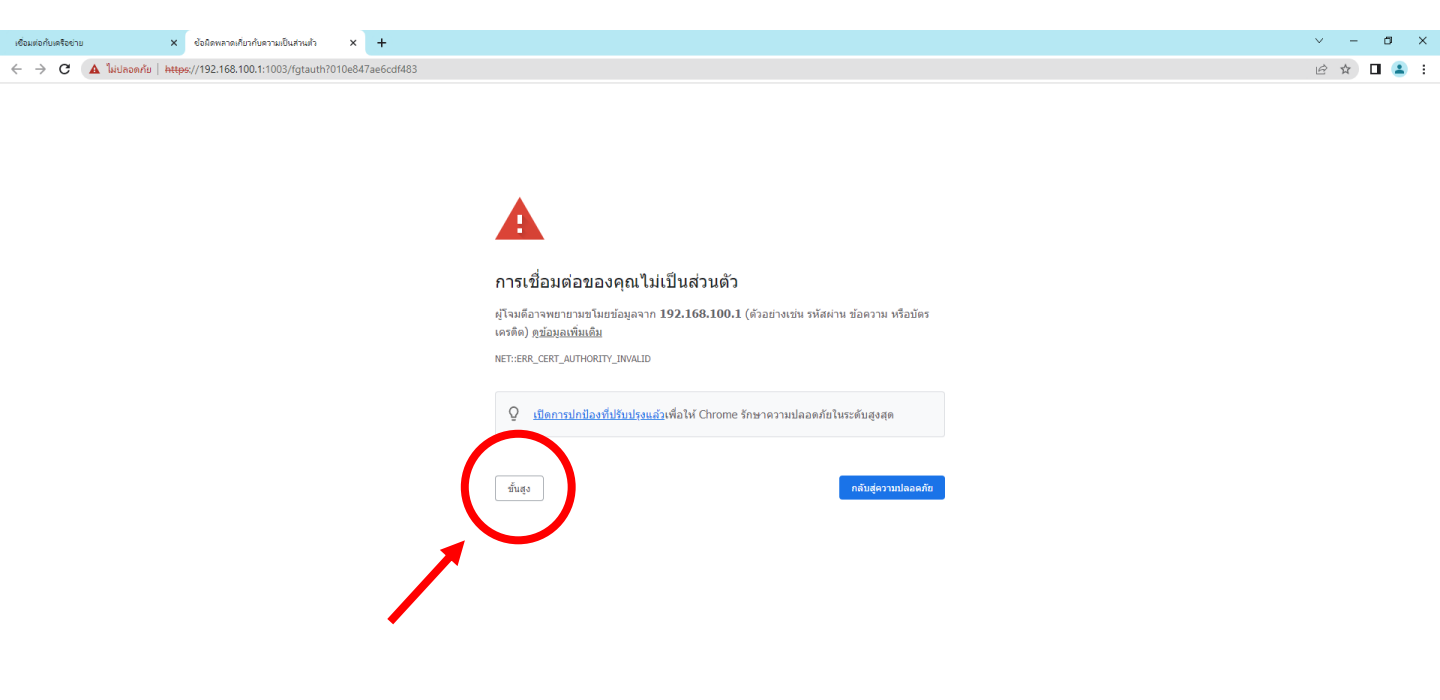

### 5. คลิ๊กลิงค์ด้านล่าง

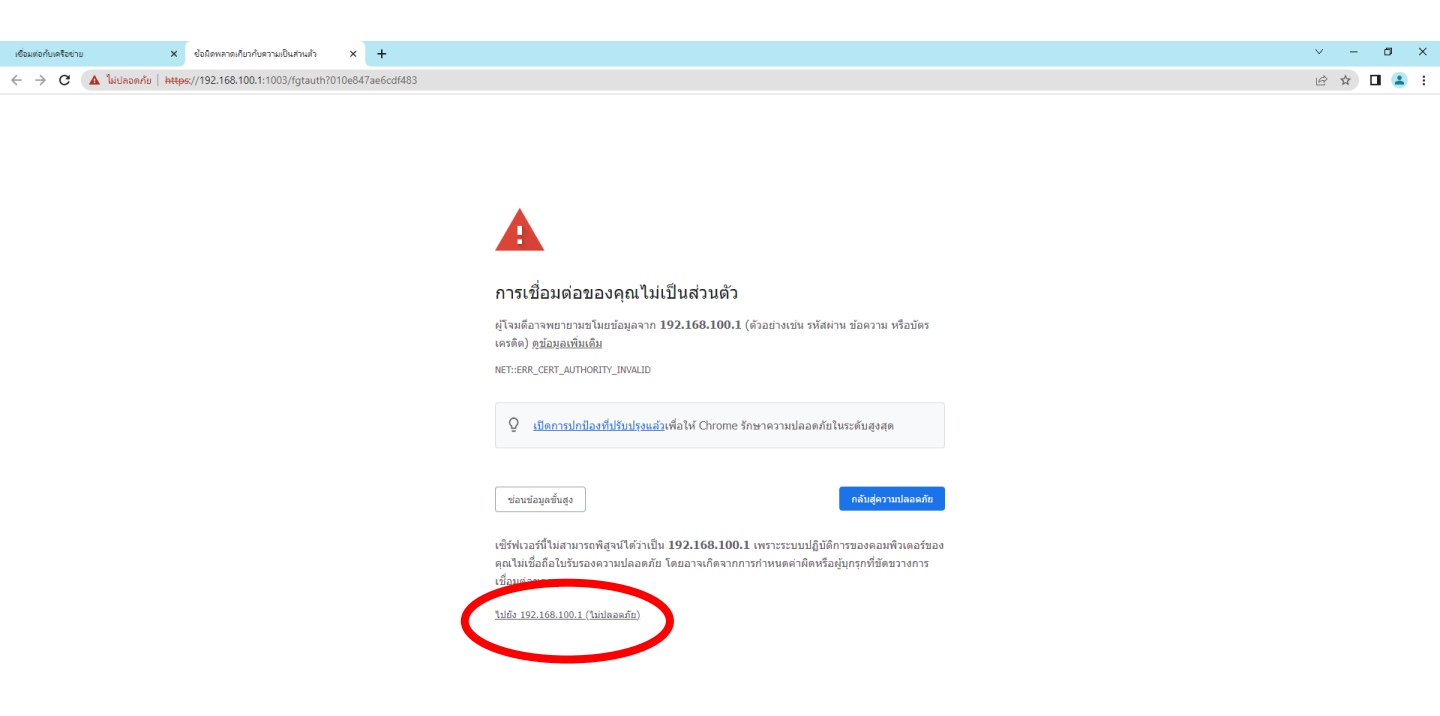

## 6. ใส่ Username กับ Password ของท่าน แล้วคลิ๊กเข้าสู่ระบบ

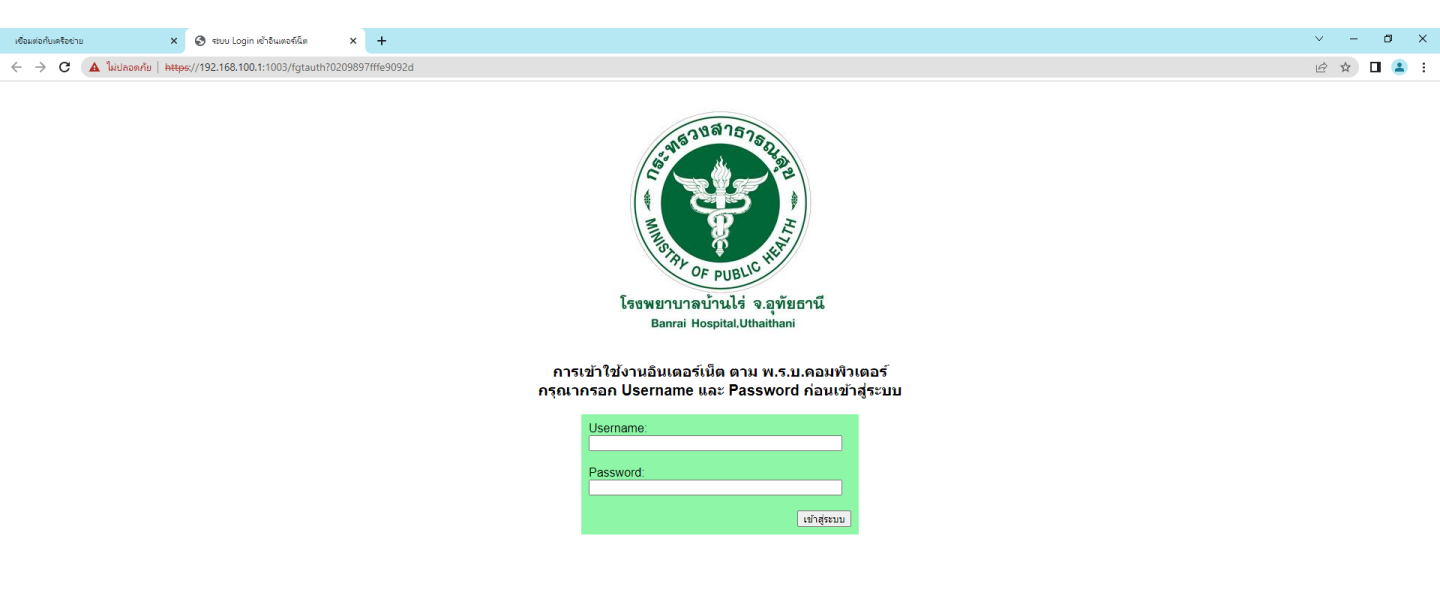

#### กรณี คลิ๊กลิงค์แล้วหน้า Login ไม่ขึ้นให้ปิดแท็บนี้

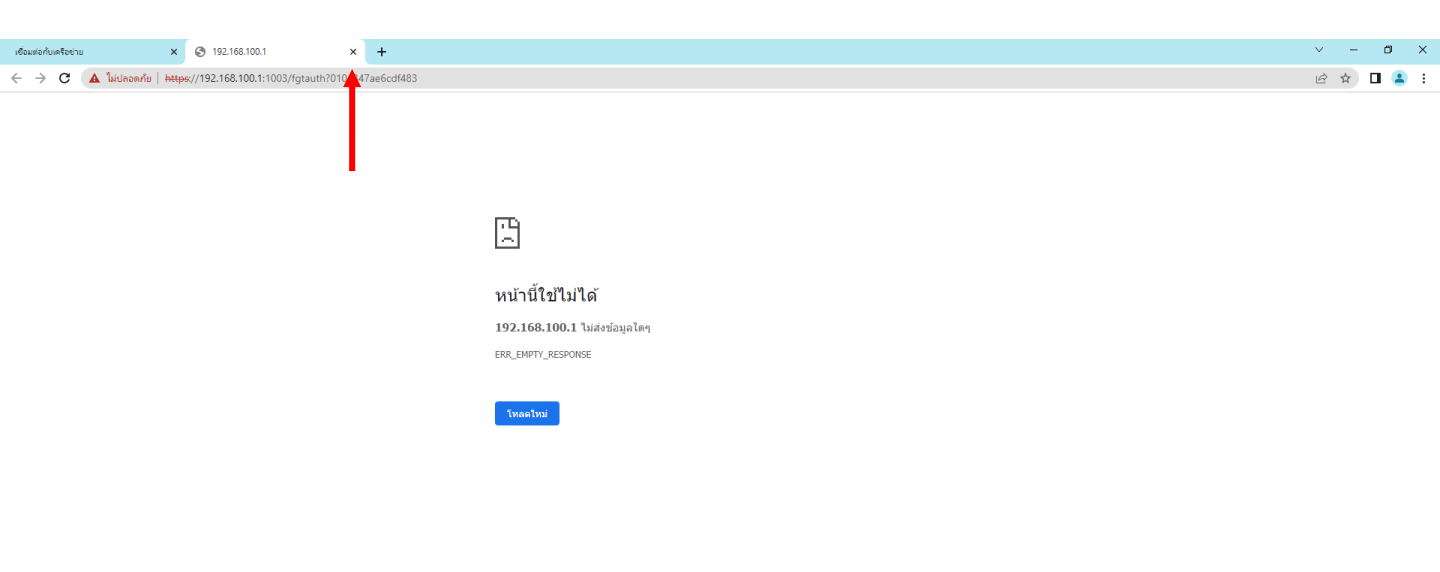

#### แล้วคลิ๊กปุ่มคำว่าเชื่อมต่อ

| เชื่อมต่อกับเครือข่าย                           | ×                  | +                          |                           |                         |                    |                                      |                         |                        |                       |         |                       |                     | ~        | - 0          | ×          |
|-------------------------------------------------|--------------------|----------------------------|---------------------------|-------------------------|--------------------|--------------------------------------|-------------------------|------------------------|-----------------------|---------|-----------------------|---------------------|----------|--------------|------------|
| $\  \   \leftarrow \  \   \rightarrow \  \   G$ | 🔺 ไม่ปลอดกับ   htt | <del>ps</del> ://www.googl | le.com                    |                         |                    |                                      |                         |                        |                       |         |                       | Ŕ                   | \$ A     | * 🗆 🌔        | <b>)</b> : |
| S G Google                                      | 💢 ดอนโหลพาหมล - B  | anr 🧿 Home                 | 🜍 สุนย์ปฏิบัติการต่อต้านก | . 🛟 https://192.168.100 | 😚 Facebook         | <ul> <li>Remove Backgroun</li> </ul> | 🤠 Free Vectors, Stock   | Vector Icons and Sti   | 🍒 Alice : Seal Online | YouTube | 👌 91-105   Seal Onlin | 🕗 ภาพของPNGมีหลายห. | . 🛄 Alle | lements made | **         |
|                                                 |                    |                            |                           |                         |                    |                                      |                         |                        |                       |         |                       |                     |          |              |            |
|                                                 |                    |                            |                           |                         |                    |                                      |                         |                        |                       |         |                       |                     |          |              |            |
|                                                 |                    |                            |                           |                         |                    |                                      |                         |                        |                       |         |                       |                     |          |              |            |
|                                                 |                    |                            |                           |                         |                    |                                      |                         |                        |                       |         |                       |                     |          |              |            |
|                                                 |                    |                            |                           |                         |                    |                                      |                         |                        |                       |         |                       |                     |          |              |            |
|                                                 |                    |                            |                           |                         |                    |                                      |                         |                        |                       |         |                       |                     |          |              |            |
|                                                 |                    |                            |                           |                         |                    |                                      |                         |                        |                       |         |                       |                     |          |              |            |
|                                                 |                    |                            |                           |                         | เชื่อมต่อ          | กับเครือข่าย                         |                         |                        |                       |         |                       |                     |          |              |            |
|                                                 |                    |                            |                           |                         | เครือข่ายที่ดุเ    | ณใช้อาจต้องการให้คุณไป               | ที่หน้าการเข้าสู่ระบบ   |                        |                       |         |                       |                     |          |              |            |
|                                                 |                    |                            |                           |                         |                    |                                      |                         |                        |                       |         |                       |                     |          |              |            |
|                                                 |                    |                            |                           |                         | <u>្រ</u> <u> </u> | <u>การปกป้องที่ปรับปรุงแล้ว</u> เ    | .พื่อให้ Chrome รักษาดว | ามปลอดภัยในระดับสูงสุด |                       |         |                       |                     |          |              |            |
|                                                 |                    |                            |                           |                         |                    |                                      |                         |                        |                       |         |                       |                     |          |              |            |
|                                                 |                    |                            |                           |                         |                    |                                      |                         |                        |                       |         |                       |                     |          |              |            |
|                                                 |                    |                            |                           |                         |                    |                                      |                         | <b>→</b>   [           | เชื่อมต่อ             |         |                       |                     |          |              |            |
|                                                 |                    |                            |                           |                         |                    |                                      |                         |                        |                       |         |                       |                     |          |              |            |
|                                                 |                    |                            |                           |                         |                    |                                      |                         |                        |                       |         |                       |                     |          |              |            |

#### 7. คลิ๊กคำว่า (คลิ๊กที่นี่) จากนั้นจะเข้าหน้าแท็บ Google

#### เพียงเท่านี้ท่านก็สามารถเข้าใช้อินเทอร์เน็ตได้แล้ว

| G Google | x 📀 firmanundudi zalaza x +                                         |  |
|----------|---------------------------------------------------------------------|--|
| > C      | Liulasan/iu   https://192.168.100.1:1003/keepalive?0506050a07000e95 |  |

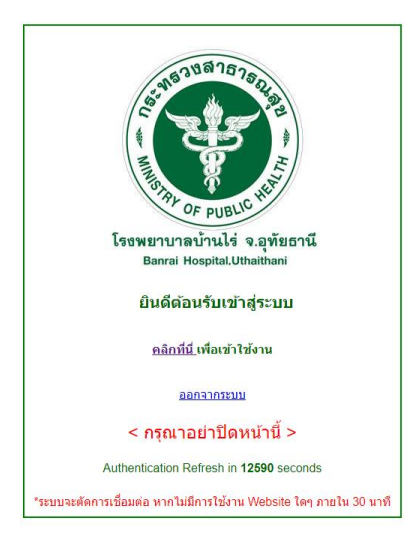

8. กรุณาอย่าปิดแท็บนี้ เพราะท่านจะออกจากระบบเมื่อตอนเราเลิกใช้งานไม่ได้

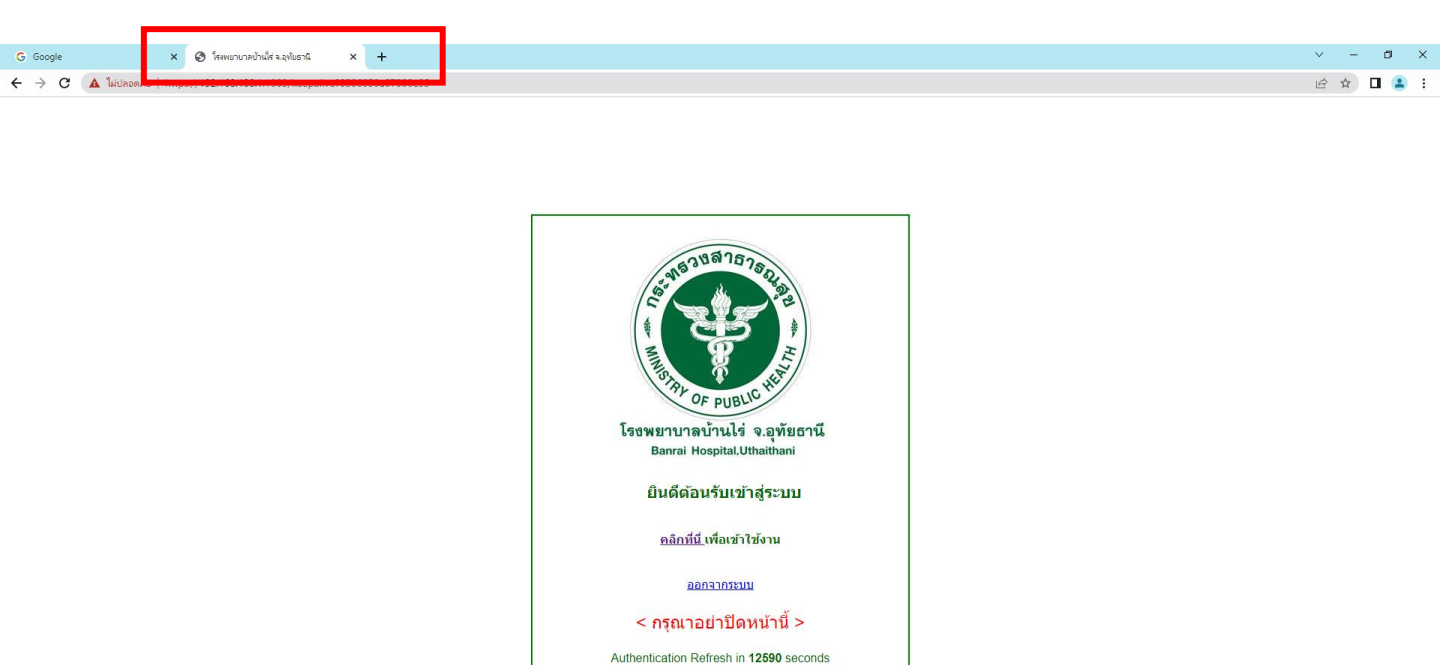

"ระบบจะตัดการเชื่อมต่อ หากไม่มีการใช้งาน Website ใดๆ ภายใน 30 นาที